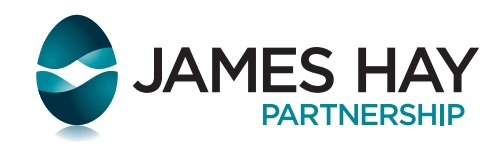

## James Hay Online Guide for advisers

### Contents

| Introduction and registration | 1  |
|-------------------------------|----|
| James Hay Online homepage     | 2  |
| Your clients                  | 3  |
| Products/portfolios           | 4  |
| General trading               | 6  |
| Investment Centre trading     | 7  |
| Tools                         | 9  |
| Applications                  | 9  |
| Online Illustrations          | 9  |
| Model Portfolios              | 11 |
| Client Document Store         | 12 |
| Adviser Charges               | 12 |
| Cross Client Reports          | 12 |
| Trade Tracking                | 13 |
| Fund Research                 | 13 |
| Fund Target Market            | 13 |
| Costs and Charges Disclosure  | 14 |
| Literature                    | 14 |
| Secure Messaging              | 15 |
|                               |    |

| Adviser | Q | About | Press | Contact | eNews 🎙 | 🕑 Register | Log in |
|---------|---|-------|-------|---------|---------|------------|--------|
|         |   |       |       |         |         |            |        |

Registering for a James Hay Online account allows you to securely access and manage your clients' portfolios at any time.

Once your account has been set up and your clients have been added, you are able to:

- create, view and requote a new product illustration
- initiate cash transfers into a James Hay SIPP from other pension providers
- use investment tools to access the latest fund research
- buy, sell and switch funds in the James Hay Investment Centre

- monitor your clients' investments with valuations and reporting tools
- view product bank account details and cash balances
- amend the level and frequency of income payments
- view correspondence and contact us through a secure messaging service.

To register for access to James Hay Online, click **Register** at the top of our homepage www.jameshay.co.uk.

### Registration

Enter the details of your firm, including the FCA authorisation number, followed by your personal details.

You will then be asked to create log-in details and assign security questions and answers in order to keep your account secure.

Once submitted, we will send a verifcation code in the post to your registered address. Upon reciept, enter this code on the home screen of your James Hay Online account to fully activate it. You can then set up access for advisers in your office to have full visibility of any of your clients, with or without trading permissions.

To add clients, please send us a secure message with details of the set-up you require. Access to a group of clients can be set at firm level, or set on an individual basis.

| 1            | 2                | 3             | 4            |
|--------------|------------------|---------------|--------------|
| Firm details | Personal details | Login details | Confirmation |

### 9 Please enter your 6 digit FCA Number.

To access the range of tools and functionality available in James Hay Online, you will need to register. Please complete our straightforward, four step registration process.

Please enter your **firm's** FCA number in the box and then click 'Search'. If details regarding your firm are held within our system, your organisation will appear in the Pre-registered Organisation(s) drop down menu for selection. If your firm is selected, the firm details will be automatically populated. If your firm is not pre-registered, you can still register for online access by manually completing your firm details below.

Before you can start accessing James Hay Online using your newly setup login credentials, you will be sent an email to validate the address entered in the registration process.

| Firms FCA authorisation number? | Search                          | Non-UK Domiciled Adviser? |
|---------------------------------|---------------------------------|---------------------------|
| Pre-registered Organisation(s)  | Please select your organisation | ~                         |
| Name of Organisation            | Organisation                    |                           |
| Business Postcode (UK)          |                                 |                           |
| Business Address                |                                 |                           |
|                                 |                                 |                           |
|                                 |                                 |                           |
|                                 |                                 |                           |
|                                 |                                 |                           |
| Business Phone number           |                                 |                           |
| Business Fax number             |                                 |                           |
| Close                           |                                 |                           |

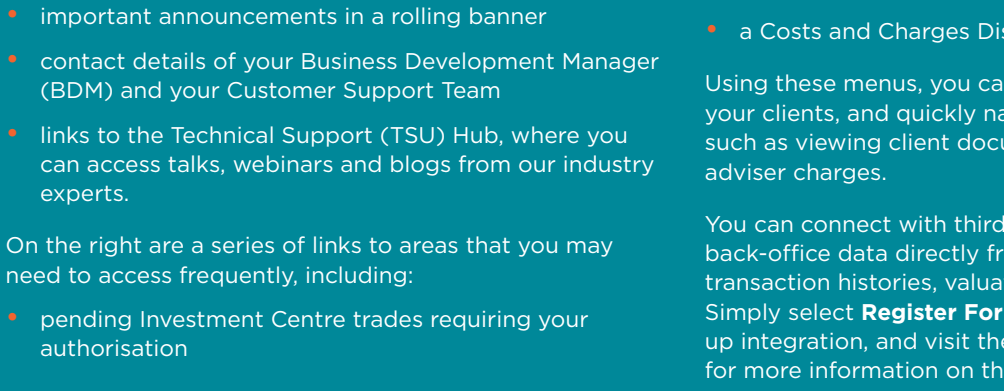

Logging in to your James Hay Online account takes you to

your **Home** page. This screen shows you:

- unread Secure Messages in your inbox
- cross-client reports/bulk orders that are in process
- a Costs and Charges Disclosure generator.

Using these menus, you can also customise shortcuts to your clients, and quickly navigate to administrative tasks such as viewing client documents or a summary of your

You can connect with third party feeds in order to recieve back-office data directly from the platform, such as transaction histories, valuations and adviser charge data. Simply select **Register For Third Party Data Feeds** to set up integration, and visit the **Support** page of our website for more information on the system providers.

|                                                                      | Home Clien                                                            | t Portfolio                                     | Trade                          | Tools                          | Messages                          | Your Logo<br>Here           |
|----------------------------------------------------------------------|-----------------------------------------------------------------------|-------------------------------------------------|--------------------------------|--------------------------------|-----------------------------------|-----------------------------|
| The Modular iPla<br>Our Modular iPlan provi                          | in explained<br>des a complete retireme<br>set explains how this flex | ent wealth plannir                              | ng solution f                  | or you and                     | Lyour<br>ore detail               |                             |
| Find out more                                                        |                                                                       |                                                 |                                |                                |                                   |                             |
| Welcome To James Hay Onlin                                           | ne                                                                    |                                                 |                                | €                              | Requiring Attention               | 4                           |
| Name: Mr James                                                       | s Hay                                                                 |                                                 |                                |                                | Your trades awaiting authorisa    | ition 🔇 2                   |
| Jser ID: James Ha<br>Email: Test@jan                                 | ay Demo<br>neshay.co.uk                                               |                                                 |                                |                                | Secure messages for review        | Q 12                        |
| You can change the nominated                                         | d email address for your logi                                         | n by clicking your er                           | mail address.                  | o change                       | Cross client analysis in progres  | is 🔇 O                      |
| our password and passcode, o                                         | click your User ID.                                                   |                                                 |                                |                                | Bulk orders in progress           | Q o                         |
| For security if this service is lef                                  | t inactive for 30 minutes we                                          | will automatically Ic                           | og you out.                    |                                |                                   |                             |
| What's New                                                           |                                                                       |                                                 |                                |                                | MiFID II - Costs And Charge       | s                           |
| low can I view and amend per                                         | sonal details online?                                                 |                                                 |                                |                                | Generate Costs and Charges disclo | osure for Investment Centre |
| There are two access points to                                       | view and instruct changes t                                           | o personal details.                             |                                |                                | trades                            |                             |
| Firstly, through the Client tab b<br>has been selected in the Client | by clicking the person icon n<br>tab, their name will be displ        | ext to the client's na<br>ayed in the top bar a | ime. Secondly<br>and you can a | , when a clier<br>ccess persor | nt<br>nal                         |                             |
| details by clicking their name a<br>amendment being made, addit      | t any point throughout the s<br>ional documentation may be            | ite. Please note that<br>requested.             | depending o                    | n the                          | Your Client Shortcuts             |                             |
|                                                                      |                                                                       |                                                 |                                |                                | Ms Test                           |                             |
|                                                                      |                                                                       |                                                 |                                |                                | Mr Demo                           |                             |
| Strategic Account Manager                                            |                                                                       |                                                 |                                |                                | Mrs Client                        |                             |
| <b>Mr Jam</b><br>03455 212                                           | es Hay                                                                |                                                 |                                |                                | Manage shortcuts                  |                             |
| jameshay@                                                            | jameshay.co.uk                                                        |                                                 |                                |                                |                                   |                             |
| Regional Contact Team                                                |                                                                       |                                                 |                                |                                | Register for Third Party Da       | ta Feeds                    |
| Your first point of contact for a                                    | II client and day to day adm                                          | inistration enquiries.                          |                                |                                | Export Client's Portfolio to FE   | Analytics                   |
| • • Custom                                                           | er Support Te                                                         | am 1                                            |                                |                                | Avelo Adviser Office Real Time    | e Download                  |
| 03455 212                                                            | 414                                                                   | ann                                             |                                |                                | Intelligent Office Real Time Do   | wnload                      |
| Send us a S                                                          | Secure Message                                                        |                                                 |                                |                                | Intelligent Office Automated D    | ownload                     |
|                                                                      |                                                                       |                                                 |                                |                                | Sprint's Fastrak Automated Do     | ownload S                   |
| The Technical Support Unit                                           |                                                                       |                                                 |                                |                                | ·                                 |                             |
|                                                                      |                                                                       |                                                 |                                |                                | What Do You Want To Do?           |                             |
| Visit the Technical Llub                                             |                                                                       |                                                 |                                |                                | Register for a webinar            |                             |

### Client

Using the navigation bar at the top, you can select the Client tab to find individual clients, view existing client groups, or start a product application for a new client. You can search by client number, surname, or view all of your clients in a single list.

The filters at the top of each column allow you to sort the data as desired. As with most tables within James Hay Online, you can export the selected data to PDF or Excel format at any time.

| in y Blog                                                                                                    |                                                          |                                 | Client:  (Not Selected) Q (Not Selected) | User: Mr James Hay (James Hay D<br>Test@jameshay.co.uk | iemo) 🔅 Log Out   |
|----------------------------------------------------------------------------------------------------|----------------------------------------------------------|---------------------------------|------------------------------------------|--------------------------------------------------------|-------------------|
|                                                                                                    | Home                                                     | Client Portfolio                | Trade Tools                              | Messages                                               | Your Logo<br>Here |
| Client Search<br>Please use the search facilities below<br>Start a new applie<br>Click the button below to<br>a new product application | w to select a client.<br><b>cation</b><br>to start<br>on | Client Search<br>Client Number: | ch<br>Search<br>mo Search                | Client Groups<br>Search:                               | New Group         |
| Apply Onlin                                                                                                    | e                                                        | Show All Clients                | ]                                        | There were no groups tou                               | nd                |

### Why does the value of the plan differ from values shown below?

The figures displayed in the table are updated four times per month and therefore may differ from actual plan values. Once an individual plan is selected the values shown will reflect the latest valuation.

| Show 10 v clients per page Search these results:              |                    |                    |                              |                   |               |                |               |                    |
|---------------------------------------------------------------|--------------------|--------------------|------------------------------|-------------------|---------------|----------------|---------------|--------------------|
| Client Name                                                   | Client<br>Number ᅌ | Date of<br>Birth ᅌ | Last<br>Valuation \$<br>Date | SIPP<br>(£) 🗘     | ISA<br>(£) ≎  | GIA/IP<br>(£)  | OFB<br>(£) 🗘  | Total (£) 💲        |
| 🖁 Mrs June Demo 🎌                                             | Modular<br>iPlan   | 23/06/1943         | 01/04/2021                   | 199,307.09        | 0.00          | 0.00           | N/A           | 199,307.09         |
|                                                               |                    |                    | Grand Total                  | 199,307.09        | 0.00          | 0.00           | 0.00          | 199,307.09         |
| Displaying a total of 1 clients. Showing (1 to 1)             |                    |                    |                              |                   |               |                |               | 1 <u>Next</u> Last |
| 🔒 Click the icon to view and make changes to personal details | Personal details   | s can also be ac   | cessed throughc              | out by clicking t | he client nar | me, once selec | ted in the to | p bar.             |
| ** Excluding Other Assets and Liabilities total.              |                    |                    |                              |                   |               |                |               |                    |
|                                                               |                    |                    |                              |                   |               | 🖄 Print to Pl  | DF            | Save as Excel      |
|                                                               |                    |                    |                              |                   |               |                |               |                    |

that allows you to view and edit their personal details, including the contact information of their financial adviser.

### Portfolio

Once you have selected a client, the **Portfolio** screen displays the James Hay products held by that individual. There are also quick links to application, performance and reporting tools, as well as snapshots of the product values. Please note that these figures are based on the latest available pricing data and are for illustrative purposes only at this level.

| in         | ¥                                       | Blog                       |                                                                                                    |                                           |            | Client:                  | Ar Carl C<br>Q Modular | <b>lient</b> User: Mr<br>iPlan Te | James Hay (Jame<br>st@jameshay.co.u                                                                                                    | es Hay Demo) 🛛 👬<br>k                                                            | Log Out                                             |
|------------|-----------------------------------------|----------------------------|----------------------------------------------------------------------------------------------------|-------------------------------------------|------------|--------------------------|------------------------|-----------------------------------|----------------------------------------------------------------------------------------------------|----------------------------------------------------------------------------------|-----------------------------------------------------|
| <b>Ş</b> . |                                         | HAY                        | Home                                                                                                    | Client                                    | Portfolio  | Trade                    | Tools                  | Messages                          |                                                                                                    |                                                                                  | Your Logo<br>Here                                   |
|            | Produ<br>SA<br>30P<br>General Investme. | 57.53%<br>34.84%<br>27.33% | Overall M<br>Below is the sum<br>Generate P<br>Report<br>Go<br>Modular iPlan P<br>SIPP<br>ISA<br>General Investr<br>Total Modular i | odular<br>mary of the<br>lan<br>cortfolio | iPlan Port | tfolio<br>Plan portfolio | D.                     |                                   | Number         Image: The second second | Valuation (£) <b>1</b><br>491,288 65<br>533,487.85<br>385,338 54<br>1,410,115.04 | % of Portfolio<br>34.84<br>37.83<br>27.33<br>100.00 |
|            |                                         |                            | Total Portfolio                                                                                                    | Value                                     |            |                          |                        |                                   |                                                                                                    | 1,410,115.04                                                                     |                                                     |
|            |                                         |                            |                                                                                                    |                                           |            |                          | Apply                  | for additional pro                | oducts 🛛 🔁 P                                                                                                    | rint to PDF                                                                      | Save as Excel                                       |

To review an individual product, select the product name from the table. This will expand the **Portfolio** page to show the underlying holdings and cash balances for the selected product. You can then click on the investment headings within the new table to view details of current holdings, including collectives and other investments, investment manager accounts, properties and trustee cash.

| Product Selector:                  | Modular SIPP -             | Portfolio                        |                 |                  |               |
|------------------------------------|----------------------------|----------------------------------|-----------------|------------------|---------------|
| SIPP V Go                          | Below is the valuation sum | mary for the <u>Modular SIPP</u> | portfolio.      |                  |               |
| Overall Portfolio                  |                            |                                  |                 |                  |               |
| Valuation                          | Concrete Dian              | View                             | Instruct a Cash |                  |               |
| Other Investments                  | Report 3                   | Performance                      | Transfer In 🕄   |                  |               |
| Trustee Cash                       |                            | Summary 🔨                        |                 |                  |               |
| Investment Manager                 |                            |                                  |                 |                  |               |
| Holdings                           | Go                         | Go                               | Go              |                  |               |
| Cash Transactions<br>Cash Transfer |                            |                                  |                 |                  |               |
| Plan Report                        |                            |                                  |                 |                  |               |
| Expression of Wish                 | Cash Available to I        | nvest: £1,357.67 🕄               |                 |                  |               |
| Transfers In                       |                            |                                  |                 | Mahardan         | 01 - 5        |
| Lifetime Allowance                 | Asset Class                |                                  |                 | Valuation<br>(£) | % of<br>Value |
| Income Summary                     | Collectives                |                                  |                 | 488,580.98       | 98.49         |
| Income History                     | Other Investments          |                                  |                 | 0.00             | 0.00          |
| Other Investment Transactions      | Trustee Cash Alert Me      | 0                                |                 | 6,475.04         | 1.31          |
|                                    | Investment Manager Port    | folios                           |                 | 0.00             | 0.00          |
|                                    | Investment Manager Cas     | h Cash Transfer                  |                 | 0.00             | 0.00          |
|                                    | Unconfirmed Trades - Wi    | hat is this?                     |                 | 1,000.00         | 0.20          |
|                                    | Total                      |                                  |                 | 491,288.65       | 100.00        |
|                                    |                            |                                  |                 |                  |               |

Alongside the Trustee Cash title, there is an orange icon that allows you to set up **Cash Alerts**. Cash Alerts allow you to set parameters for the product bank account balance so that you receive a notification when a threshold has been met. Setting an upper limit could be used to notify you when a cash transfer has been received, or an alert for a lower limit could help you to monitor the product bank account to ensure that sufficient cash is available to pay a client's income.

### Portfolio

Please note that the **Portfolio** tab will continue to display information for the selected product even as you navigate elsewhere. To switch between products, you can use the **Product Selector** menu in the top-left corner.

From this menu, you also access further history for the selected product, including records of payments in and out, transfers, and investments. There are also options to execute changes to the product, including:

### Updating SIPP beneficiaries

Visit the **Expression of Wish** page to view the client's nominated pension beneficiaries. These are the individuals, charities and/or trusts who should receive pension benefits following the SIPP member's death. Should you wish to make any changes, click on the **Nominations** link to access the Expression of Wish form to be completed and sent on to us.

### Transferring money to/from investment manager accounts

Select the **Cash Transfer** option under the **Investment Manager** heading to move money between a client's product bank account and that of their chosen investment manager. Simply enter the amount, direction and click **Submit**. Please note that the account must already be set up and active in order for this option to appear. Trades can then be places directly with them.

### Transferring in an existing pension

From the **Transfers In** link, you can instruct the cash transfer of an existing pension into your James Hay SIPP. Completing the **Transfer Details** pop-up generates a completed Transfer Request Form, which can be forward to James Hay for us to arrange. For in-specie transfers, please use the In-specie Transfer Request Form from the literature pages of our website.

### <u>Amend pension income</u>

If a client has yet to make any withdrawals from their SIPP, or has no further crystallised funds to draw from, clicking the **Income Summary** link will provide signposts to the relevant Benefit Payment Forms in order to initiate a new tranche of benefits. There is also an option to inform us that the client has flexibly accessed another pension and/or wishes to convert to flexi-access drawdown.

For clients with crystallised funds available, the **Income Summary** screen can be used to amend current income levels, including requesting a one-off payment. To do so, select **Request Change of Income** and enter the amount, date and frequency as desired.

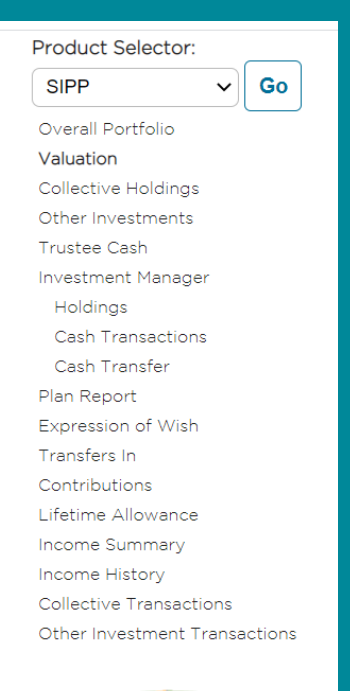

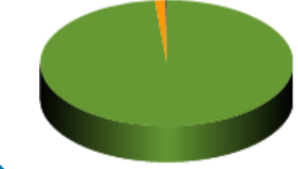

Existing bank details for the recipient will prepopulate, and can be amended if required. Please note that this will overwrite any existing information held.

In order to fund the withdrawals, money must be available within the product bank account. If disinvestments are required, you and your client are responsible for arranging this so that payments can be made, unless we have existing disinvestment instructions on file. If you intend to sell Investment Centre funds, you can select this option and will be automatically redirected to the **Investment Centre Trading** page following confirmation of the income change.

| Modular SIPP - Income Summ                                                                                                    | ify (Flexi-Acc                                                   | 255)                                                          |                                       |                                      |                          |                           |                    |          |               |      |
|----------------------------------------------------------------------------------------------------|------------------------------------------------------------------|---------------------------------------------------------------|---------------------------------------|--------------------------------------|--------------------------|---------------------------|--------------------|----------|---------------|------|
| Detailed below are details about current income leve                                                                                                    |                                                                  |                                                               |                                       |                                      |                          |                           |                    |          |               |      |
| Crystallised Value<br>£1888,725.67<br>Type: Flexi-Acc<br>PCLS Paid: £0<br>Last valued at: 29/04/21<br>(*) Request Change of Income<br>(*) Notify us of flexibly accessing another pen:<br>Pending Income<br>Change requests? | uncry<br><u>CO</u><br>20<br>Uncry<br><u>Potentia</u><br>Potentia | stallised Value                                               | E0.00<br>E0.00                        |                                      |                          |                           |                    |          |               |      |
| 1                                                                                                    |                                                                  |                                                               |                                       |                                      |                          |                           |                    |          |               |      |
| Transfer Marcola Mathematica                                                                                                    |                                                                  | la constatua (O)                                              |                                       |                                      | No. 4 Dec. Detect        |                           |                    |          |               |      |
| Tranche No A Value (£) Annual Income                                                                                                    | (E) U Frequency                                                  | Income Taken (±)                                              | Income Taken Since 👽 🖓                | Income Available Until 🙂 🕏           | Next Pay Date            | Next Pay (E) 👽            | LTA % 👽            | ~        | ~             | ~    |
| 2 188,725.67 1                                                                                                    | 000.00 Monthly                                                   | 10,000.00                                                     | 29/04/2020                            | 29/05/2022                           | 01/08/2021               | 1,250.00                  | 0.00               | more     | Change Income |      |
| Grand Total 188,725.67 1                                                                                                    | 00.000                                                           | 10,000.00                                                     |                                       |                                      | 01/08/2021               | 1,250.00                  |                    |          |               |      |
|                                                                                                    |                                                                  |                                                               |                                       |                                      |                          |                           |                    |          |               |      |
| Uncrystallised Value<br>The uncrystallised values and projected income figures rep<br>fluctuation through market movements. Any fees incurred                                                                                | esent the potential benefits<br>s part of the income reques      | from uncrystallised funds but<br>t may reduce the actual amou | do not reflect the recalculation of t | the income from the tranche that any | additional income requir | rements will be added. Th | ese are for indica | t to PDF | Save as Es    | xcel |

### Trade

The **Trade** tab of your James Hay Online account shows the types of investment options available within the selected product. This page provides links to manage these investment options (if they are currently held by the client) or links to the literature associated with accessing an option for the first time (such as application forms). Depending on the product, this could include:

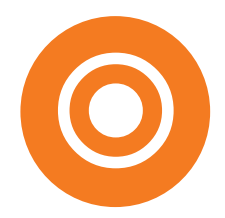

#### **Non-Investment Centre trading**

Using the Instruction to Trade Forms from our website, you can instruct the purchase, switching and sale of permissible assets that are not available within our Investment Centre, such as investment trusts, structured products and gold bullion. Please see your product's Technical Guide and Permitted Investments List for more information on these investment types.

### **Cash Panel deposit accounts**

You can apply to open fixed term cash deposits and notice accounts from our Cash Panel for your client's SIPP via our deposit account provider. Please visit the Cash Deposit Account page on our website for the latest information.

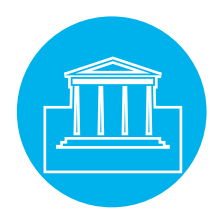

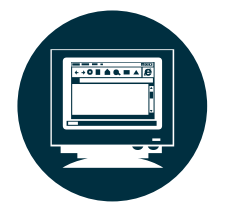

#### EQi trader terminal

If you wish to open a stockbroking account with EQi in order to trade in stocks and shares, you can complete an application by clicking the link in the EQi table. Once your account is open, you can use the same link to access your EQi account. Please note that clients and their advisers place trades directly with EQi; instructions for these types of trades should not be submitted to us.

### Investment Manager cash transfer tool

If you have an Investment Manager account set up within your product, you can use this tool to request that money is transferred between a client's product bank account and their Investment Manager account. If you wish to set up a regular transfer, please contact us via secure message and confirm the direction of the payment, amount, frequency and start date.

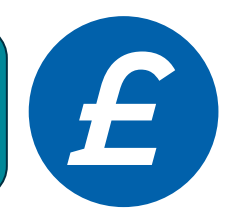

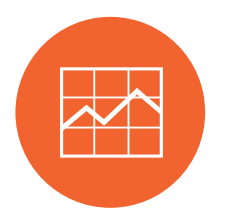

#### **Investment Centre trading**

Our fund platform, giving you trading access to over 3,700 funds from the UK's leading providers. You can find more information about our Investment Centre on our website, and a basic how-to guide can be found below.

### Trade

The Investment Centre area of the **Trade** screen hosts links to **Funds Lists** (allowing you to check which funds are available for the client's product) and a **Fund Research Tool** – details of which are explained later in this guide. Using this table, you can choose to place a Buy, Switch or Sell trade for the client's product.

| Blog      |      |        | Clier                                                                                                    | Ar Carl Client<br>Q Modular iPlar         | User: Mr James Hay (Ja<br>Test@jameshay.co                                                                                                    | mes Hay I<br>o.uk               | Demo)                | \$                         | Log C            |
|-----------|------|--------|----------------------------------------------------------------------------------------------------|-------------------------------------------|----------------------------------------------------------------------------------------------------|---------------------------------|----------------------|----------------------------|------------------|
| JAMES HAY | Home | Client | Portfolio Tra                                                                                                   | ade Tools                                 | Messages                                                                                                    |                                 |                      | Ŷ                          | four Log<br>Here |
| rading    |      |        |                                                                                                    |                                           |                                                                                                    |                                 |                      |                            |                  |
|           |      |        | Trade Investment Cent                                                                                           | tre funds                                 |                                                                                                    |                                 |                      |                            |                  |
|           |      |        |                                                                                                    |                                           |                                                                                                    |                                 |                      |                            |                  |
|           |      |        | Product                                                                                                    |                                           | Cash Available to Invest (£)                                                                                                    |                                 |                      |                            |                  |
|           |      |        | Product<br>SIPP                                                                                                 |                                           | Cash Available to Invest (£)<br>1,357.67                                                                                                    | Buy                             | Sell                 | Switch                     |                  |
|           |      |        | Product<br>SIPP<br>ISA                                                                                          |                                           | Cash Available to Invest (£)<br>1,357.67<br>1,623.96                                                                                                    | Buy<br>Buy                      | Sell<br>Sell         | Switch<br>Switch           |                  |
|           |      |        | Product<br>SIPP<br>ISA<br>General Investment<br>Account                                                         |                                           | Cash Available to Invest (£)<br>1,357.67<br>1,623.96<br>2,882.98                                                                                                    | Buy<br>Buy<br>Buy               | Sell<br>Sell<br>Sell | Switch<br>Switch<br>Switch |                  |
|           |      |        | Product<br>SIPP<br>ISA<br>General Investment<br>Account<br>To review a list of the a<br>each fund, you can visi | available funds, clic<br>it fund research | Cash Available to Invest (£)         1,357.67           1,623.96         2,882.98           k here. For access to filters and the second second sec | Buy<br>Buy<br>Buy<br>nd key sur | Sell<br>Sell<br>Sell | Switch<br>Switch<br>Switch | ٥n               |

Clicking Buy opens a table of the client's existing Investment Centre holdings, including prices, price dates and links to the associated supporting literature. The balance of their product bank account is also displayed, as this is the amount available in cash to fund the trades.

You can use this screen to top-up the funds currently held, and/or purchase new funds. Clicking **Add Funds** allows you to search for new Investment Centre funds by name, code, provider or from your saved favourites. Favourites can be stored by clicking the star next to the fund name. After entering the amounts, including any adviser charges required, you must confirm that you have provided the client with the relevant supporting documentation, including a Costs and Charges Disclosure.

You are then presented with a summary of the trade ready for confirmation, which you can execute immediately or save for approval. Trades pending approval can be found on the **Home** page of your James Hay Online account.

Add Funds

**Download Target Market Information** 

|           | $\bigcirc$       | 3      |
|-----------|------------------|--------|
| Buy Funds | Confirm Purchase | Finish |

To buy Investment Centre funds, click the 'Add funds' button below and select the fund using the drop down menu of available fund managers. The list of funds available from the selected fund manager will be displayed. If you want to top up an existing holding, these will already be displayed in the table. Just enter the investment amount (£) and confirm you have downloaded the key document before clicking Next.

The minimum investment amount is £1.00 although some fund managers may specify a higher minimum investment level. James Hay Partnership accepts no liability for trades unable to be placed where third party restrictions apply.

### Cash Available to Invest: £2,882.98

| Fund Range | Fund Name                      | Key<br>Documents | Latest<br>Valuation<br>(£) | Price(£) | Price Date | Initial Adviser<br>Charge (%) | Amount (£) |
|------------|--------------------------------|------------------|----------------------------|----------|------------|-------------------------------|------------|
| GIA        | Fundsmith Equity I Acc         | <u> </u>         | 10,359.43                  | 5.433    | 26/11/2020 |                               |            |
| GIA        | Baillie Gifford European B Acc | D                | 10,969.44                  | 33.380   | 26/11/2020 |                               |            |
|            |                                |                  |                            |          |            | Grand Total                   | 0.0        |

In accordance with the FCA requirements, you will need to check the following before proceeding, I confirm that if the client is investing in a UCITS fund, I have provided the client with a copy of the Key Investor Information Document (KIID) or Key Investor Document (KID), as appropriate (and any other documentation required under the UCITS IV Directive).

Cancel

Next

I confirm that I have provided the client a 'Costs and Charges' disclosure document where required (under MiFID II)

I confirm that I have provided financial advice to the client in respect of this transaction.

### Trade

Instructions to sell Investment Centre funds can also be placed from this area of the **Trade** tab. You can choose to disinvest a set number of units, amount, percentage or redeem the whole fund, and execute/save the instruction in the same way as a purchase.

The Switch option ultimately combines both of these screens, showing the existing holdings to be sold followed by the option to purchase other funds. Please note that we execute switches by selling a fund on one day and buying a fund the next, to ensure that the client remains invested for as long as possible. Please see the product's Technical Guide for more information on this process.

|                                 |      |        |                                         | Client: A Mr Carl C<br>Q Modular           | lient Us<br>Plan       | er: Mr James I<br>Test@jame | Hay (James<br>ashay.co.uk | Hay De    | emo)      | \$          |
|---------------------------------|------|--------|-----------------------------------------|--------------------------------------------|------------------------|-----------------------------|---------------------------|-----------|-----------|-------------|
|                                 | Home | Client | Portfolio                               | Trade Too                                  | s Mes                  | sages                       |                           |           |           |             |
| ading                           |      |        |                                         |                                            |                        |                             |                           |           |           |             |
|                                 |      |        | Trade Investment                        | Centre funds                               |                        |                             |                           |           |           |             |
|                                 |      |        | Product                                 |                                            | Cash Av                | vailable to Inve            | est (£)                   |           |           |             |
|                                 |      |        | SIPP                                    |                                            |                        | 1,3                         | 57.67                     | Buy       | Sell      | Switch      |
|                                 |      |        | ISA                                     |                                            |                        | 1,6                         | 23.96                     | Buy       | Sell      | Switch      |
|                                 |      |        | General Investm<br>Account              | lent                                       |                        | 2,8                         | 82.98                     | Buy       | Sell      | Switch      |
|                                 |      |        | each fund, you ca                       | n visit fund researc                       | n                      |                             |                           |           |           |             |
| Investment<br>Centre<br>Trading |      |        | If you need to gen<br>'Cost and Charges | erate a 'Costs and<br>s disclosure' button | Charges' dis<br>below. |                             |                           | out a tra | ade, plea | se click on |

James Hay Online offers a series of tools to help you and your clients manage their products. To access these, select the **Tools** heading, which gives you access to the following areas:

- Applications
- Online Illustration
- Model Portfolios
- Client Document Store
- Adviser Charges
- Cross Client Reports
- Trade Tracking
  - Fund Research

- Fund Target Market
- Costs and Charges Disclosure
- Literature

### APPLICATIONS

From the **Applications** screen, you can apply for a new product on behalf of a client, or manage any saved online applications.

Please note that new business illustrations and applications are independent from each other; when applying for a Modular iSIPP, ISA or GIA, please use the **Applications** tool.

When applying for a Modular iSIPP, you will first be asked for the client's personal information (name, address, National Insurance number etc.). The application process will then take you through the following sections:

- Contributions
- Transfers in
- Investments
- Adviser charges
- Expression of Wish
- Identity verification
- Benefits

For an in-depth guide on how to apply for a new Modular iSIPP, ISA or GIA, please see the process guides available on our website.

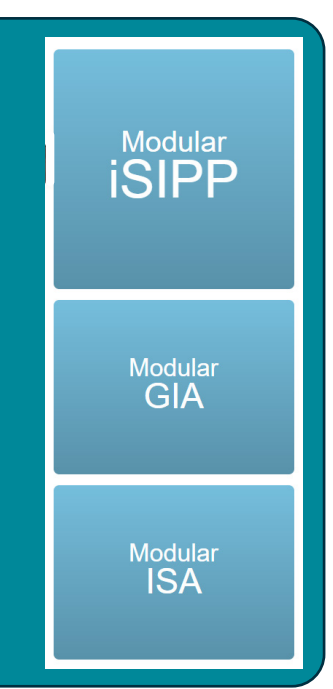

### Create an Illustration

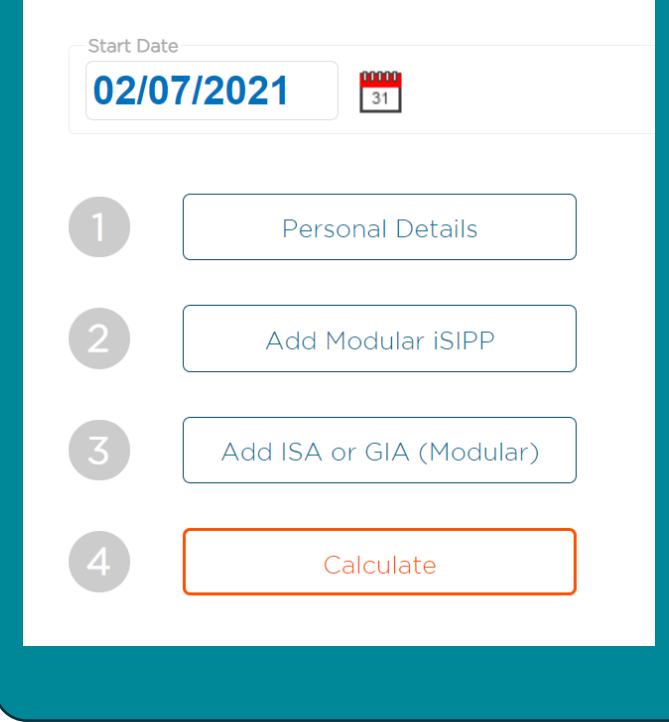

### **ONLINE ILLUSTRATION**

The **Online Illustration** tool allows you to produce illustrations for a new Modular iSIPP, ISA and GIA based on the client information and variables provided. It also allows you to save and manage existing new business illustrations.

Before initiating a Modular iSIPP illustration, you should ensure that client data is available for the following areas:

- Personal details (including tax rate)
- Transfers and contributions
- Investment choices
- Drawdown preferences
- Proposed retirement date
- Adviser charges

Begin a new illustration by selecting the relevant product from those shown at the top of the screen.

The first section captures the client's personal details. These will automatically carry over to any additional products if an ISA or GIA is added. Please note that illustrations relating to dependants' pension rights can be also be produced, and this can be specified at the bottom of the Personal Details page.

Once you have entered and saved the client's personal details, you will return to the previous menu, with the Personal Details section indicated as complete. Next select **Add Modular iSIPP**.

### **ONLINE ILLUSTRATION (continued)**

The SIPP Preferences screen will appear, starting with questions regarding money coming in, the type of illustration required (i.e. whether withdrawals are to be included in the calculations), investment choices, applicable charges, growth rates and confirmation of the comparable annuity basis. *Please ensure that growth rates do not exceed the FCA recommended level for the product.* 

In the Retirement Benefits section, you can choose the income strategy for the illustration, if required.

In addition to choosing to take income from crystalised funds only (or showing the effect of Full Crystallisation), you can also choose Partial or Phased Crystallisation:

- Partial Crystallisation allows for the targeting of a specific lump sum, or the crystallisation of a specific proportion of uncrystallised funds.
- <u>Phased Crystallisation</u> allows you to target a desired level of income, comprised of both lump sum and income payments. Where a UFPLS payment is to be included, select the relevant option.

| SIPP Preferences                                                                                   |                     |
|----------------------------------------------------------------------------------------------------|---------------------|
|                                                                                                    |                     |
| Money In                                                                                           |                     |
| What type of transfers will your illustration contain?                                             | Non-crystallised    |
|                                                                                                    | Crystallised        |
| Will you be making any single contributions to this<br>plan?                                       | O Yes  No           |
| Will you be making any regular contributions to this plan?                                         | O Yes  No           |
| Retirement Benefits                                                                                |                     |
| What type of illustration would you like?                                                          | O Income Withdrawal |
| Would you like to include an Uncrystallised Funds<br>Pension Lump Sum (UFPLS) in the illustration? | O Yes  No           |

Completing this first page will take you to the Plan screen, requiring further details of the client's benefit status (such as lifetime allowance and protections), as well as a potential annuity purchase date and an editable title field for the name of the illustration.

On the Money In page, enter the details of any incoming transfers and/or asset re-registrations for the SIPP. You can also enter any contribution information, as well as the adviser charge rates that may apply to these transactions. Please ensure that you enter any personal and employee contributions net of basic rate tax, and the gross amount will be calculated for you. Employer contributions should be entered as gross.

On the next screen, enter the client's investment choices to be included in the illustration. For funds held in the James Hay Investment Centre, a search menu is available, providing details of the funds that can be held within the product.

Illustration Results

Percentages or fixed amounts can also be entered for other permissible investment types, such as Whole of Market holdings, investment manager accounts, cash deposit accounts or commercial property (where applicable). Applicable adviser and fund management charges can again be added at this point.

Once each relevant section has been completed, you can save this information and return to the illustration home page, where you can add further products or select **Calculate** to calculate the results. The summary page should provide you with an identification number and quick links to any sections that you may want to amend. If you have any queries regarding your new business illustration, please provide us with this reference number.

Illustrations can be exported as a PDF file and saved. They can also be amended and requoted at any time by returning to the **Illustration** tool and selecting **Manage Existing Illustrations**.

| ne<br>nder<br>te of birth<br>Back | Mr carl client<br>Male<br>19/06/1967                   | Illustration ID<br>Illustration date                                                                                                    | 1085984<br>02/07/2021                                                                   |                                                              |                                                       |
|-----------------------------------|--------------------------------------------------------|----------------------------------------------------------------------------------------------------|-----------------------------------------------------------------------------------------|--------------------------------------------------------------|-------------------------------------------------------|
| SIPP                              |                                                        |                                                                                                    |                                                                                         |                                                              |                                                       |
|                                   |                                                        |                                                                                                    |                                                                                         |                                                              |                                                       |
| Your cur                          | rent plan details                                      | Fund value                                                                                                    | £250,000.00                                                                             |                                                              |                                                       |
| Your cur                          | rent plan details<br>e benefits might be               | Fund value<br>Assuming investment grows each year at<br>Your fund at the end date would be<br>Providing an initial annuity of<br>(after the payment of any Pension Comme                                             | £250,000.00<br>-0.2 %<br>£186,000<br>£7,860<br>ncement Lump Sum and,                    | <b>2.8 %</b><br>£346,000<br>£17,500<br>′or Lifetime Allowanc | <b>5.8 %</b><br>£634,000<br>£37,700<br>re Tax Charge) |
| Your cur<br>What the<br>Amend t   | rent plan details<br>e benefits might be<br>he details | Fund value<br>Assuming investment grows each year at<br>Your fund at the end date would be<br>Providing an initial annuity of<br>(after the payment of any Pension Comme<br>Personal   Preferences   Plan   Money Ir | £250,000.00<br>-0.2 %<br>£186,000<br>£7,860<br>ncement Lump Sum and,<br>h   Investments | <b>2.8 %</b><br>£346,000<br>£17,500<br>⁄or Lifetime Allowanc | 5.8 %<br>£634,000<br>£37,700<br>re Tax Charge)        |

### **MODEL PORTFOLIOS**

Using the **Model Portfolio** tool, you can create defined portfolios of Investment Centre funds, to which you can add multiple clients if desired.

From the main screen, you can create a new Model Portfolio, view your existing Portfolio Summary, and review details of our panel of Investment Managers with whom a Managed Model Portfolio may be available.

### Model Portfolio Summary

Mode Click t follow Model

New

SIPP Collect

Displaying a total of 5 records. Showing (1 to 5)

| Portfolios                                          | Investment Managers on our platform |                    |                          |  |  |  |  |  |  |
|-----------------------------------------------------|-------------------------------------|--------------------|--------------------------|--|--|--|--|--|--|
| ne New Model Portfolio button and                   | Investment Mana                     | Has Terms Agreed?  |                          |  |  |  |  |  |  |
| the on screen process to create a new<br>Portfolio. | Morningstar (passive)               | View details       | No                       |  |  |  |  |  |  |
| Madal Bartfalia                                     | Sanlam                              | View details       | No                       |  |  |  |  |  |  |
| woder Portrollo                                     | Fairstone Private Wealth            | View details       | No                       |  |  |  |  |  |  |
|                                                     | Financial Express Investments Ltd   | View details       | No                       |  |  |  |  |  |  |
|                                                     | Tatton Investment Management Ltd    | View details       | No                       |  |  |  |  |  |  |
|                                                     |                                     | First Previous 1 2 | 2 <u>3 4 5 Next Last</u> |  |  |  |  |  |  |

Your model portfolios are listed below. Click the model portfolio name to review, edit and rebalance clients in the model

| our Model Port      | ur Model Portfolio Summary |             |  |  |  |  |  |  |  |
|---------------------|----------------------------|-------------|--|--|--|--|--|--|--|
| Product<br>Category | Model Portfolio Name       | Ownership 🗘 |  |  |  |  |  |  |  |
| SIPP Collect        | ABC                        | Personal    |  |  |  |  |  |  |  |
| SIPP Collect        | Adventurous                | Personal    |  |  |  |  |  |  |  |
| SIPP Collect        | Adventurous                | Office      |  |  |  |  |  |  |  |
| SIPP Collect        | Balanced                   | Office      |  |  |  |  |  |  |  |

To create a new one, click on **New Model Portfolio**. Choose the relevant product's fund range, and assign a title and objective for it. You can also set an acceptable level of deviation from the model (as a percentage) before a rebalance notification is issued.

Your Model Portfolio can now be saved for approval, and accessed in the Summary section of the main page. Click on the portfolio name to view/edit the full details, authorise/reject any changes, add/remove clients, access key information documents or generate a Costs and Charges Disclosure. An audit table also tracks a summary of the changes made to the Model Portfolio.

Search:

Status

Active (Awaiting Authorisation)

Active

Awaiting Authorisation

Active

Active

Persona

Has Pending Changes

Yes

No

Yes

No

No

Õ

Number of

clients

4

0

First Previous 1 Next Last

Next, add the required funds using the search option available, as well as the percentage weighting and any relevant adviser charge. Clicking the star to the left of the fund name will add it to you favourites, and a Favourites option is then available from the **Add Funds** menu.

|                                                                                                    | 2                                                                                                |                                              | 3                              |                   | 4      |
|----------------------------------------------------------------------------------------------------|--------------------------------------------------------------------------------------------------|----------------------------------------------|--------------------------------|-------------------|--------|
| Preferences                                                                                                    | Fund Details                                                                                     |                                              | Confirmation                   | 1                 | Finish |
| Portfolio Product Category:                                                                                                    | SIPP                                                                                             | Collect                                      |                                | ~                 |        |
| Portfolio Name:                                                                                                    |                                                                                                  |                                              |                                |                   |        |
| Portfolio Objective/ Notes:                                                                                                    |                                                                                                  |                                              |                                |                   |        |
|                                                                                                    |                                                                                                  |                                              |                                |                   | 17     |
| Access Level:                                                                                                    | • Per                                                                                            | sonal O Office                               |                                |                   |        |
| Model Deviation Indicator (%):                                                                                                    | 15.009                                                                                           | 6 6.00%                                      |                                |                   |        |
| Rebalance reminder regardless of dev                                                                                                    | iation: 3                                                                                        |                                              | (in months - max. 12)          |                   |        |
| Notification Method:                                                                                                    | Secur                                                                                            | e Message                                    |                                | ~                 |        |
|                                                                                                    |                                                                                                  |                                              |                                |                   |        |
|                                                                                                    |                                                                                                  |                                              |                                | Cancel            | Next   |
| <ul> <li>Any movement above the percent</li> <li>Any movement greater than the perce</li> <li>Any movement less than the perce</li> </ul> | specified in orange will disp<br>ercent specified in green but<br>nt specified will display as g | lay as red.<br>: less than the perc<br>reen. | ent specified in orange will d | display as orange |        |

### **CLIENT DOCUMENT STORE**

From the **Client Document Store** you can access and save the documents related to your clients' recent plan activity. The heading of each column has a filter that can be applied to sort the documents. You can also search within a specific date range, or make use of the search function. Clicking the **Document ID** number on the left side will open the item in your browser, or you can download multiple items using the column on the right.

| Client Doo                                                                                                    | Client Documents Area  |                              |                    |                      |                                     |                   |                   |                           |  |  |
|----------------------------------------------------------------------------------------------------|------------------------|------------------------------|--------------------|----------------------|-------------------------------------|-------------------|-------------------|---------------------------|--|--|
| Detailed below are the documents available for clients within the selected period. Alternatively you can return back to Tools page via this link |                        |                              |                    |                      |                                     |                   |                   |                           |  |  |
| Date Range: 1 Month V Apply                                                                                                    |                        |                              |                    |                      |                                     |                   |                   |                           |  |  |
| Show 10 🗸                                                                                                    | documents              | Search:                      | Sub Document:      | All                  | ~                                   | Client: All       | ~                 | Downloaded?:              |  |  |
|                                                                                                    |                        |                              |                    |                      |                                     |                   |                   | All 🗸                     |  |  |
| Document 🖕<br>ID                                                                                                    | Created On 🗘           | Client Name 🗘                | Client<br>Number ≎ | Document 🗘           | Sub Document 💲                      | Direction 🗘       | Last Downloaded 💲 | Download ᅌ                |  |  |
| 26449793                                                                                                    | 02/07/2021<br>13:14:10 | Mr Christopher Robert Bailey | 90512              | Costs and<br>Charges | Ex-post costs and charges statement | From James<br>Hay |                   |                           |  |  |
| 26449788                                                                                                    | 02/07/2021<br>13:14:08 | Mr Christopher Robert Bailey | 90511              | Costs and<br>Charges | Ex-post costs and charges statement | From James<br>Hay |                   |                           |  |  |
| Displaying a tot                                                                                                    | al of 2 documents. Sho | owing (1 to 2)               |                    |                      |                                     |                   |                   | 1 <u>Next</u> <u>Last</u> |  |  |
|                                                                                                    |                        |                              |                    |                      |                                     |                   | Downloa           | ad documents              |  |  |
|                                                                                                    |                        |                              |                    |                      |                                     |                   |                   |                           |  |  |

### **ADVISER CHARGES**

This page contains a summary of the adviser charges paid across your clients' plans. You can search by client name or by charge type, and select a date range to review the charge history. You can also view any unpaid adviser charges by clicking on the **View Outstanding Adviser Charges** button. Please note that adviser charges paid following an invoice are not included within these tables, so please contact us if you require this information.

### **CROSS CLIENT REPORTS**

The **Cross Client Reports** tool allows you to produce individual tables showing the cash balances, plan valuations, Investment Centre holdings or contributions for all of your clients in one report. You can also view plan valuations from a custom list of clients that you select.

Simply select the relevant icon from the top of the screen and a report will be created. Please note that this can take up to five minutes to generate.

Selected clients

Valuation

All clients

Contributions

All clients

**6**993

Valuation

Reports requested but not yet available will show as 'In Queue' in the table.

Once generated, the report (and any previously generated reports) can be viewed by selecting it from the **Name** column of the table. Reports can then be exported to Excel or saved as a PDF via the links at the bottom. Please note that you can continue to navigate elsewhere on the site whilst your requested reports are being generated.

| Date Rang | je: 3 Mo         | Apply                            |                  |                      |                     |        |
|-----------|------------------|----------------------------------|------------------|----------------------|---------------------|--------|
| Show      | 10 🗸 repor       | ts                               |                  | Search:              |                     | Q      |
| ID 🔻      | Custom<br>Report | Name                             | Submitted Date 🛟 | Creation Date Time 💲 | ls<br>Complete      |        |
| 87        | No               | Cross Client Cash Balance Report | 29/06/2021 09:07 | 29/06/2021 09:08     | V                   | delete |
| 84        | No               | Cross Client Cash Balance Report | 09/06/2021 16:17 | 09/06/2021 16:18     | V                   | delete |
| 81        | No               | Cross Client Analysis            | 27/05/2021 11:51 | 27/05/2021 11:53     | V                   | delete |
| 60        | No               | Cross Client Cash Balance Report | 12/04/2021 11:26 | 12/04/2021 11:28     | V                   | delete |
| Displayir | ng a total of 4  | report. Showing (1 to 4)         |                  |                      | vious 1 <u>Next</u> |        |

Fund Managers

IC Investments

All clients

889. 1

Cash Balance

Below is a list of previously issued reports.

### **TRADE TRACKING**

From the Trade Tracking page, you can check the status of Investment Centre trades placed for your clients. You can search for an individual by client number or an order ID, or alternatively search by order status or date range to view this information for multiple clients. Insert the information in the relevant fields and select **Apply** to generate a trade order history. For full details of the trade, click on the **Order ID** number. From this screen, a confirmation PDF can be downloaded (if applicable).

| Trade Or          | der Trackiı          | ng                   |                             |                          |          |                    |                 |               |                    |                 |                     |
|-------------------|----------------------|----------------------|-----------------------------|--------------------------|----------|--------------------|-----------------|---------------|--------------------|-----------------|---------------------|
| Below are all the | orders placed wit    | thin our system for  | the search conditions you   | have specified.          |          |                    |                 |               |                    |                 |                     |
| Order ID:         |                      |                      | Client Number:              |                          |          |                    |                 |               |                    |                 |                     |
| Order Status:     |                      | Awaiting Authoris    | ation 🗸                     |                          |          |                    |                 |               |                    |                 |                     |
| Date Range:       |                      | 1 Week 🗸             | Apply                       |                          |          |                    |                 |               |                    |                 |                     |
| Show 10 V         | orders.              |                      |                             |                          |          |                    | Sea             | arch:         |                    | Produc          | t: All 🗸 🔇          |
| Order JD          | ate/Time<br>Received |                      | Client Name                 |                          | ٥        | Client<br>Number ᅌ | Product ᅌ       | Order<br>Type | Order<br>Channel ᅌ | Order<br>Status | Submitted 👌         |
| You do not hav    | ve any trade order   | rs within our systen | n for the search conditions | you have specified. Plea | se try o | hanging the se     | arch conditions | . If you have | any queries ple    | ase contact us. |                     |
|                   |                      |                      |                             |                          |          |                    |                 |               |                    |                 | us <u>Next Last</u> |

### **FUND RESEARCH**

From the **Fund Research** page, you can choose to either conduct Investment Centre fund research, or view the Investment Centre Funds Lists for each product.

The **Fund Document Research** tool allows you to search for a specific fund within the product's fund range, and view the supporting information and documentation, including:

- Provider factsheets
- Reports and accounts
- Key Investor Information Documents (KIID) or Prospectus information
- Supplementary Information Documents (SID).

Please be aware that the KIID and SID are generic documents published by the relevant fund manager and contain information in accordance with the normal retail distribution of the fund. The documents cannot be tailored and may therefore reflect information that is inconsistent if purchased through the James Hay Investment Centre, specifically in relation to the discounted prices available on the fund supermarket.

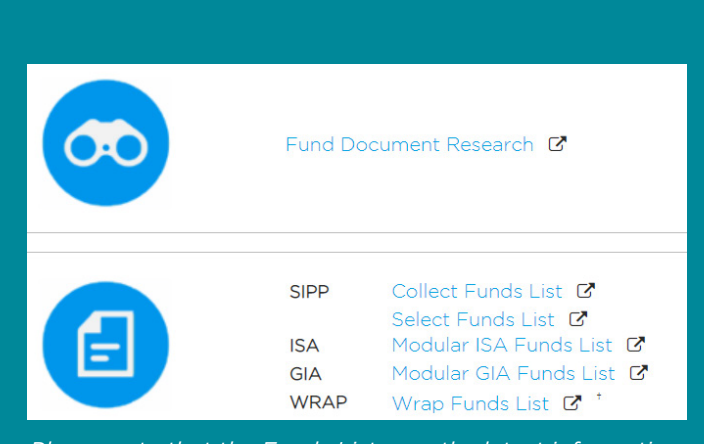

Please note that the Funds Lists use the latest information available and therefore may take a short time time to load.

### **FUND TARGET MARKET**

From the **Fund Target Market** screen, you can obtain target market information for the funds available through the James Hay Investment Centre. The information is provided to help you assess whether particular funds are designed and managed in alignment with the profile of your client and their individual needs. Please note that target market information is not available for pension funds in the Select Fund range, as these are exempt from having to provide such information.

After selecting the client's product and fund group, you can see a list of funds followed by an icon on the right-hand side. Click this to add it to the list at the bottom of the screen. You can repeat this action to select all of the funds that you wish to obtain market information for, and then select **Download Target Market information**. This will generate a single PDF displaying one fund per page, which can be saved or printed.

You can also access the **Fund Research** and **Fund Target Market** tools outside of your James Hay Online account by visiting the Investment Centre page of our website www.jameshay.co.uk.

### **COSTS AND CHARGES DISCLOSURE**

Tools

Selecting the **Costs and Charges Disclosure** icon opens a new pop-up screen. From here, use the **Add Client** and **Add Funds** buttons to populate the disclosure to be produced.

Your selected funds are shown in a table, which provide links to the funds' key documents, the latest valuations, prices and price dates. Next, specify the intended investment amount, frequency and any adviser charges that apply. Please note that all funds must have the same investment frequency in order to produce one Costs and Charges Disclosure.

You can then select **Generate PDF** to produce a Charges Summary Document that can saved both outside of James Hay Online and within the Client Document Store.

| Costs and Charges disclos                                                                  | ure                                                                                                    |                                                       |         |  |  |  |  |  |  |
|--------------------------------------------------------------------------------------------|----------------------------------------------------------------------------------------------------|-------------------------------------------------------|---------|--|--|--|--|--|--|
| Add Client<br>Click the Add Funds button,                                                  | select your required funds and enter your intended inv                                                                                                    | estment amount and adviser charges that are to apply. |         |  |  |  |  |  |  |
|                                                                                            |                                                                                                    | Add                                                   | Funds   |  |  |  |  |  |  |
| Fund Range                                                                                 | Fund Name                                                                                                    | Key<br>Documents (£) Price(£) Price Date Amo          | unt (£) |  |  |  |  |  |  |
| No data available in table                                                                 |                                                                                                    |                                                       |         |  |  |  |  |  |  |
| Frequency of investment(s):                                                                | : Single                                                                                                    | Adviser Charges %: Initial Ongoing                    |         |  |  |  |  |  |  |
| Where you intend to take an<br>ongoing charge on this prod<br>'0' in the relevant box(es). | Where you intend to take an initial charge on this transaction you should enter it in the 'Initial' box. Where you currently receive an<br>ongoing charge on this product you should enter it in the 'Ongoing' box. Where no initial and/or ongoing fee is applicable please enter<br>'O' in the relevant box(es). |                                                       |         |  |  |  |  |  |  |
| A copy of the Costs and Cha                                                                | arges disclosure PDF will be stored in your client's Doci                                                                                                    | ument Store.                                          |         |  |  |  |  |  |  |
|                                                                                            |                                                                                                    | Close Generate                                        | PDF     |  |  |  |  |  |  |

### LITERATURE

Selecting the **Literature** tool provides links to the document library on our website www.jameshay.co.uk. These documents are used to manage your products and provide the information you need regarding the Modular iPlan, SIPP and Wrap product suites. This includes many of the documents named in this guide, including the Technical Guides, Permitted Investments Lists and Investment Centre Funds Lists.

### Messages

James Hay offers a **Secure Messaging** service that allows you and your clients to contact us with information, queries and instructions. This encrypted service is safer than standard email, and provides a clear audit trail for your communications with us.

You will receive notification to your contact email address each time a secure message is received, but you must log in to your James Hay Online account to access it.

You can access secure messaging from the **Messages** tab at the top of your screen, or from the **Requiring Attention**  table on the right side of your James Hay Online Home screen, which also shows your current number of unread messages.

From your inbox, you can see your most recently received correspondence. Details of the messages can be accessed by clicking on the message reference number in the left column. On this screen, you can also reply to ongoing correspondence, print and delete messages, search for specific clients and keywords, view your sent items or start a new message by using the **Compose Message** button.

|                  | ¥                                                                                                    | Blog                             |                       |                      |        |              | nt: 🛔<br>Q | (Not Selected)<br>(Not Selected) | User: Mr James Ha<br>Test@jamesh | y (Jam<br>nay.co.u | es Hay Demo)<br>ık         | Log Out           |
|------------------|----------------------------------------------------------------------------------------------------|----------------------------------|-----------------------|----------------------|--------|--------------|------------|----------------------------------|----------------------------------|--------------------|----------------------------|-------------------|
| Ş                | JAMES                                                                                                    | HAY                              | Home Clien            | Portfolio            | Trade  | Tools        | I          | Messages                         |                                  |                    |                            | Your Logo<br>Here |
| Se<br>Belo       | Secure Messages - Inbox<br>Below is a summary of all your received message(s) within your specified set of criteria. Click the Reference ID to view the message details.                                         |                                  |                       |                      |        |              |            |                                  |                                  |                    |                            |                   |
| Me<br>Pro<br>Fro | Message Reference Contains:       Message Subject Contains:         Product Number Contains:       Client Name Contains:         From Date (Custom):       21/03/2021         To Date (Custom):       23/03/2021 |                                  |                       |                      |        |              |            |                                  |                                  |                    |                            |                   |
| Da               | te Receivec                                                                                                    | i:                               | Custom 🗸              | Apply Sent           | titems | compose m    | essag      | e                                |                                  |                    |                            |                   |
| Sh               | ow 10 🔨                                                                                                    | <ul> <li>messages per</li> </ul> | page                  |                      |        |              |            |                                  |                                  | Se                 | arch:                      | Ø                 |
| Re               | ference 🔻                                                                                                    | Date<br>Received                 | s                     | ubject               | ٥      | Date<br>Read | ٥          | С                                | lient List                       | ٥                  | Has<br>Attachment 🗘        |                   |
|                  | 13663                                                                                                    | 22/03/2021<br>15:55              | Trade Order Receipt R | eference for plan 50 | 9438   |              |            | Mr C Client   Mod                | lular iPlan                      |                    | ~                          | Print Delete      |
|                  | 13662                                                                                                    | 22/03/2021<br>15:48              | Trade Order Receipt R | eference for plan 50 | 9438   |              |            | Mr C Client   Mod                | lular iPlan                      |                    | v                          | Print Delete      |
| Dis              | splaying a to                                                                                                    | otal of 2 messag                 | es. Showing (1 to 2)  |                      |        |              |            |                                  |                                  |                    | <u>First</u> <u>Previc</u> | ous 1 Next Last   |

Start by selecting a message subject from the list of available options; this will allow us to direct your query to the appropriate department. The text box underneath allows you to provide further context.

Your stored contact details will prepopulate in the corresponding fields, though these can be edited if required. Next, add the client(s) to whom this message relates, up to a maximum of 15 individuals. Each client's James Hay product will then appear below. If a client has multiple products, you can use the blue check boxes to deselect any that are not required.

You may then include any attachments you wish to send with your message, up to a maximum of five items (not exceeding 20MB in size). Please note that only Microsoft Word/Excel or PDF documents can be sent as attachments, and all items will be converted to PDF upon submission.

Finally, the text box at the bottom of this menu allows you to write your message. You can click and drag the bottom-right corner to change the size of the box, which holds a maximum of 8,000 characters.

Before sending your message, you will need to read and agree to the **Important Information**, which provides further guidance on what should/should not be sent via secure message, as well as a table that shows the types of instruction that we can accept electronically. You can also find this table in our '**Secure Messaging Factsheet**'.

| New Secure Message                                                   |                                                                                                    |                             |
|----------------------------------------------------------------------|----------------------------------------------------------------------------------------------------|-----------------------------|
| If you want to follow up on a<br>"General Enquiries" and whe         | a secure message or instruction that you've already submitt<br>re possible we'll respond to you within 24 hrs. | ed, please select           |
| Message Subject *:                                                   | Please select a subject                                                                                        |                             |
| Additional Subject <sup>1</sup> :                                    |                                                                                                    |                             |
| Your Email Address:                                                  | Test@jameshay.co.uk                                                                                            |                             |
| Your Telephone Number *:                                             |                                                                                                    |                             |
| Associated Clients <sup>2</sup> :<br>Max 15 clients,<br>15 remaining | A                                                                                                    | Add Client                  |
| Client Products:                                                     |                                                                                                    |                             |
| client Products.                                                     | <u>^</u>                                                                                                    |                             |
| Attachment <sup>3</sup> :                                            |                                                                                                    |                             |
|                                                                      | ×                                                                                                    | Attach Files                |
| Your Message *: (Max 8000                                            | v                                                                                                    |                             |
|                                                                      |                                                                                                    |                             |
|                                                                      |                                                                                                    | li                          |
| I understand and agree                                               | to the Important Information about Secure Messages                                                             |                             |
| 1 Additional subject is mandate                                      | wy if 'Other' is selected as the message subject. Either Message Su                                            | biect or Additional Subject |

hould be specified. At least one associated client needs to be selected if Valuation or Recs Enquiry. Property Enquiries, Share Class

<sup>2</sup> At least one associated client needs to be selected if Valuation or Recs Enquiry, Property Enquiries, Share Class Conversion are selected as the message subject. <sup>3</sup> For security reasons, only the following document types can be attached via this service: PDF, Word, Excel Docu

Contression are selected as the intestage subject. 3 For security reasons, only the following document types can be attached via this service. PDF, Word, Excel. Documents that are of type docx and xiss are currently not supported. The maximum document size that can be attached is 20 MB. All attachments will be varified by our anti-vinus Software. A maximum of 5 files may be attached to the same message. Please be aware that Word and Excel attachments will be converted to PDF before being sent to James Hay.

Submit Cancel

15

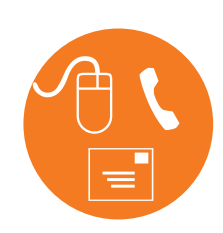

If you have any questions about the processes in this guide or require further assistance with James Hay Online, please visit our website **www.jameshay.co.uk**, send us a **Secure Message**, call your Customer Support Team on **03455 212 414** or write to us at **Suite 202 Warner House**, **123 Castle Street**, **Salisbury**, **SP1 3TB**.

# We are able to provide literature in alternative formats. For a Braille, large print, audio or E-text version of this document call us on 03455 212 414 (or via the Typetalk service on 18001 03455 212 414).

"James Hay Partnership" is the trading name of Nucleus Group Services Limited (NGSL) (registered in England, number 02538532); James Hay Services Limited (JHS) (registered in England, number 02601833); James Hay Administration Company Limited (JHAC) (registered in England, number 04068398); James Hay Pension Trustees Limited (JHPT) (registered in England, number 01435887); James Hay Wrap Managers Limited (JHWM) (registered in England, number 04773695); James Hay Wrap Nominee Company Limited (JHWNC) (registered in England, number 01666419); Sarum Trustees Limited (SarumTL) (registered in England, number 01003681); The IPS Partnership Limited (IPSP) (registered in England, number 01666419); Sarum Trustees Limited (DPT) (registered in England, number 01003681); The IPS Partnership Limited (IPSP) (registered in England, number 01458445); Union Pension Trustees Limited (UPT) (registered in England, number 01003681); The IPS Partnership Limited (IPSP) (registered in England, number 01458445); Union Pension Trustees Limited (DPT) (registered in England, number 02634371). NGSL, IPS, JHAC, JHPT, JHWM, JHWNC, PAL, SarumTL, IPSP, UPT have their registered office at Suite B & C, First Floor, Milford House, 43-55 Milford Street, Salisbury, SPI 2BP.

NGSL, IPS, JHAC, JHPT, JHWM, JHWNC, PAL, SarumTL, IPSP, UPT have their registered office at Suite B & C, First Floor, Milford House, 43-55 Milford Street, Salisbury, SPI 2BP. JHS has its registered office at Aztec Group House, IFC6, The Esplanade, St Helier, Jersey, JE4 0QH. JHAC, JHWM, IPS, IPSP, are authorised and regulated by the Financial Conduct Authority. NGSL, IPS, IPSP, PAL, UPT, JHWM, JHPT, JHAC, SarumTL and JHS are members of a VAT group with VAT registration number 514 0358 80. All companies are wholly owned subsidiaries of Nucleus Financial Platforms Limited (registered in England, number 06033126) whose registered office is at Suite B & C, First Floor, Milford House, 43-55 Milford Street, Salisbury, SPI 2BP, and are members of the Nucleus Group. Further details of the Nucleus Group can be found at nucleusfinancial.com (12/24)